# Mobile

**MP600 Mobile Phone** 

User's Manual

Read the manual carefully before you use the mobile phone.

# User's Menu

Thank you for using MP600 mobile phone, in order to keep your phone in the best state, please read this user's menu carefully. After reading it, please keep it well for using.

This User's Manual is published by Meridian Telecom. Meridian Telecom reserves the right to change or correct the possible wrong print, unconformity data, process and equipment improvement in this manual without prior notice, but will edit new user's menu. Copyright MERIDIAN TELECOM company reserves all the right

Before using the mobile phone, please read "Safety and Precautions" and "maintenance" these two

chapters carefully.

Note:some services /functions described in this manual is not supported by all networks. Please contact the network operator whether you could use some of services/functions.

# **One**Safety and Precautions

| 1.1 Introduction                 | 7 |
|----------------------------------|---|
| <u>1.2 Safety</u>                | 8 |
| 1.3 Safety warning and Attention | 9 |

# <u>Two Your Phone</u>

| 2.1 Keypad | Introduction |  |
|------------|--------------|--|
|            |              |  |

| <u>2.2</u>   | Screen              | .21         |
|--------------|---------------------|-------------|
| 2.3          | LCD Back Light      | .22         |
| <u>2.4</u> - | TECHNIQUE PARAMETER | . <u>22</u> |

# Three Getting Started

| 3.1 Insert SIM Card(insert/take out SIM Card | <u>d)and</u> |
|----------------------------------------------|--------------|
| Battery                                      | 23           |
| 3.2 connect to the network                   | 30           |
| 3.3 Charging Battery                         | 31           |
| 3.4 Switched on/off                          | 35           |
| 3.5 Using hands free accessory               | 36           |

# Four Basic Operation

| 4.1 | Making a Call         | 36 |
|-----|-----------------------|----|
| 4.2 | volume                | 39 |
| 4.3 | Answering a Call      | 39 |
| 4.4 | Options during a call | 10 |

# Five、Main Menu

| <u>5.1 Ph</u> | <u>ionebook</u>   | 43 |
|---------------|-------------------|----|
| 5.1.1         | Quick Search      | 45 |
| 5.1.2         | Search Entry Page |    |
| 5.1.3         | Adding New Record |    |
|               | 3                 |    |

| 49 |
|----|
| 49 |
| 49 |
| 49 |
| 50 |
| 51 |
| 51 |
| 58 |
| 64 |
| 66 |
| 67 |
| 68 |
| 68 |
| 69 |
| 69 |
| 69 |
| 70 |
| 70 |
| 71 |
|    |
|    |

| 5 3 8 GPPS counter             | 72  |
|--------------------------------|-----|
| 5.4 Setting                    | 72  |
| 5.4.1 Phone setup              | .72 |
| 5.4.2 Call Setup               | 77  |
| 5.4.3 Network Settings         | 83  |
| 5 4 4 Security Settings        | 84  |
| 5.4.5 Restore Factory Settings | 87  |
| E E Multimodia                 | .07 |
| <u>5.5 Multimedia</u>          | 87  |
| 5.5.1 Camera                   | 87  |
| 5.5.2 ImageViewer              | .90 |
| 5.5.3 Video Recorder           | 91  |
| 5.5.4 Video player             | 91  |
| 5.5.5 Audio player             | 93  |
| 5.5.6 Sound Recorder           | 95  |
| 5.5.7 Melody Compose           | .96 |
| 5.6 File manager               | 99  |
| 5.6.1 Open                     | 99  |
| 5.6.2 Create Folder            | 101 |
| 5.6.3 Format                   | 101 |
| 5                              |     |

| 5.7 Entertainment and Games |
|-----------------------------|
| 5.7.1 Games102              |
| 5.7.2 Game setting102       |
| 5.8 User Profiles           |
| 5.8.1 Conference Model105   |
| 5.8.2 Outdoor Model105      |
| 5.8.3 Indoor Model105       |
| 5.8.4 Earphone Model105     |
| <u>5.9 Tools</u> 106        |
| 5.9.1 Calendar106           |
| <u>5.9.2 To Do List</u> 106 |
| 5.9.3 Alarm Clock107        |
| 5.9.4 World Clock108        |
| 5.10 Services               |
| <u>5.10.1 WAP</u> 108       |
| 5.10.2 Account Document111  |
| 5.11 Extras                 |
| 5.11.1 Calculator112        |
| 5.11.2 Unit Exchange113     |
| 6                           |

| 5.11.3 Currency Exchange | 113  |
|--------------------------|------|
| 5.11.4 Health Management | .114 |
| 5.12 Shortcut function   | .114 |

#### Six Appendix

| Appendix 2: | Trouble shooting           |
|-------------|----------------------------|
| Appendix 3: | Accessories explanations . |

# **One** Safety and precautions

#### 1.1 Introduction

Please read this user manual carefully before using this mobile phone, In order to keep your phone in its best state.

Meridian Telecom introduces MP600 super slim mobile phone .It's the perfect combination of humanized design and excellent craft with streamline and comfortable handset. Besides the basic call function, MP600 provides you with a collection of practical functions including color screen, sweet ring

tone, cartoon incoming call animation, File manager (T-Flash card support) camera, recorder, MP3. It also supports MMS and increment service, which facilitate your work and entertainment.

The manual has been validated and reviewed for it's accurateness. The explanation and description in the manual of MP600 are correct when it is published but the manual may be changed without prior notice. Meridian Telecom reserves the right to change or improve the manual.

#### 1.2 Security

• If your mobile phone is lost or stolen, please report to telecom departments or proxy agencies (When you contact with telecom departments and proxy agencies, they need to know the **IMEI code** of your mobile phone, it is printed on the label on the back of the phone which can be seen

when the battery is removed. Please copy and keep the code at a safe place for further use when necessary.) to ban the use of your lost SIM card and phone, which will protect you from economic lose resulted from unauthorized use.

 To protect your mobile phone from illegal use, please take the following security measures:

- Set PIN code of the SIM card
- Set call restriction

#### 1.3 Safety warnings and Attentions

- Safety Warning
- Road Safety

When driving, please never use a handheld mobile phone, use the hands free calling device to ensure safety. Remember, in some countries it disobey laws and regulations

using mobile phone while driving.

• Switch off in Aircraft

Mobile phone causes disturbance. Switch off the phone in the flight, as it is illegal and dangerous to use phone in flight.

Switch off the phone in the vicinity of gas stations, refuelling depot, chemical plants, and other locations containing explosive objects. Observe relevant laws and regulations.

 Observe exceptive regulations
 Observe relevant exceptive regulations, do not use your phone where forbid use or using phone may cause interfere or dangerous.(like in hospital)

Interference

Any mobile phone may disturbed by wireless electronic wave and effects communication..

Professional Service

Only professional staff could install and maintain the mobile phone. Never attempt to disassemble the phone by yourself. which may cause great danger and violate warranty regulations.

• Accessory and Battery

Only the batteries and chargers authorized by original factory to be used in your mobile phone.

Proper Use

Use the mobile phone in normal way

• Emergency Call

Be sure the mobile phone is power on and on service. dial the emergency call number(like

112 or other ) and press the calling key. Tell you location and explain what happened briefly. Do not stop the calling without permission.

• Cautions for battery use

• Only the batteries produced by original factory have to be charged in your mobile phone. Others batteries and chargers may cause injury for wrong charging.

• Switch off before you take off the battery.

 Please be careful when you are using battery. Don't try to use metal(like coin, clip and so on)to touch the anode(+) and cathode(-)of battery, It may destroy the battery and the metal. When you take off the battery form the mobile phone and put into your handbag, please be sure that

there is no metal touches the anode and cathode of the battery at same time.

• Do not throw the battery into fire, or it will catch fire and explode.

• Do not disassemble and modify your battery

 Conserve the battery in cool and dry place. Never leave it exposed under direct sunlight or in hot environment(Above 55)

 If the liquid of battery drops on your skin or clothes, wash it with soap and clean water immediately. When the liquid gets in your eyes, which may result in blindness, immediately wash the eye with clean water and get it treated in hospital (do not rub your eyes).

• Do not use Li-ion battery in low temperature

• Do not use liquid or organic solution to

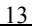

clean battery and immerse it in the water.

• Please charge the battery full if you don't use and conserve it.

 Please send used li-ion batteries to specified locations or return them to our company. Do not dispose of the batteries into dustbins

# NOTICE ITEMS

The phone needs your careful nursing for its excellent design and workmanship. Following suggestions may help you through the warranty time carefully and keep it in working condition for many years.

• Keep the phone and the accessories far away from children.

• Ensure to keep the phone away from rain, moisture and liquid, keep it dry. Once soak or erosion happens, take the battery

off and insert it again when it dried.

• Do not place and conserve your phone in dusty place, which may damage its active accessories.

 Do not place your phone in hot area, which may shorten its service life, damage its battery and some of its plastic accessories.

 Do not place your phone in cold area, which assemble moisture and damage electronic circuit when the temperature goes up to normal.

 Do not throw, shake or vibrate your phone, which may damage the inner electronic circuit and precise in structure.

• Do not use corrosive chemical agent, detergent strong detergent to clean the handset. Please use soft towel to moisten a few suds to clean it.

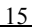

• If the phone and any of its accessories don't work please send it to service department. Our staff will help you and fix it.

 $\hfill \hfill \hfill$ 

## **Phone Decription**

| MP600 Mobile Phone |                         |
|--------------------|-------------------------|
|                    | Phone Description       |
| Frequency          | GSM900/DCS1800/1900     |
| GPRS               | Class 10                |
| Vocoder            | HR , FR , EFR           |
| WAP                | WAP 2.0                 |
| Language           | English                 |
| Ring Tone          | 64 chord music ringtone |
| Camera Pixel       | 1.3M pixel ,1280*1024   |
| 16                 |                         |

| P            |                               |
|--------------|-------------------------------|
| Dimension    | 106×45.2×12.5mm               |
| Weight       | 65 g                          |
|              | 70-100hours(depend on network |
| Standby Time | status)                       |
|              | 120 ~ 150 mimutes(depend on   |
| Talk Time    | network status)               |
| Screen       | 128 x 160 pixels , 65K TFT    |
| Battery      | 630mAh Li-ion                 |
| Colour       | Black                         |

| Two、Yo        | our Phone  | 2                                         |
|---------------|------------|-------------------------------------------|
|               |            | Receiver/Speaker                          |
|               |            | Main LCD                                  |
| Left Soft Key |            | Right Son Key                             |
| Receive Key   |            | Wap Key                                   |
|               |            | End Key/Power Key                         |
|               |            | Memory Card Slot                          |
| 2.1 Keypa     | d Introduc | tion                                      |
| keypad        | Name       | Explanation                               |
|               |            | Making a call or answering a              |
|               | Callina    | call                                      |
| ~             | Calling    | <ul> <li>order out call log in</li> </ul> |
|               | кеу        | stand-by mode                             |
|               |            | ♦ Call log                                |
| <u> </u>      | •          | •                                         |
|               |            | 18                                        |

| 6   | Ending<br>Key     | <ul> <li>End communication         Pressing and holding the key for             about 2 seconds can switch on/off             the phone.         </li> <li>To quit the menu and return to             standby state         <ul> <li>Press this key to stop             alarm.</li> </ul> </li> </ul> |
|-----|-------------------|----------------------------------------------------------------------------------------------------|
| ••• | Soft<br>Key       | Separate to left key and right key.<br>During menu operation, functions<br>of the left and right soft key are<br>displayed at the bottom line of the<br>screen and they are closely related<br>to the current state of the phone.                                                                     |
| (Ô) | Directi<br>on key | Used in the scroll menu or phonebook .                                                                                                    |
|     |                   | 19                                                                                                    |

| Numeric<br>keys | Are used for dialing,<br>inputting password,<br>English letters,<br>symbols etc.<br>Pressing and holding "#"<br>key for more than two<br>seconds under standby<br>state can enable mute<br>function Pressing<br>"#"key to switch input<br>method in editing<br>method<br>Pressing any key to stop<br>alarm when it start ringing.<br>20 |
|-----------------|----------------------------------------------------------------------------------------------------|
|                 |                                                                                                    |

#### 2.2 Screen

MP600 mobile phone's screen includes three parts:

• The top line displays all kinds of icons. Showing the Antenna and signal reception strength and Battery indicator status.

 The middle line display message, structure and any other concent. Including number, words and active icons

- The bottom line displays the soft key.
- Top line icons

| Icons | icons content                |  |  |
|-------|------------------------------|--|--|
| T.u   | Antenna and signal reception |  |  |
|       | strength                     |  |  |
| Ð     | Auto Keypad Lock             |  |  |
| L1    | Line One                     |  |  |
| ğ     | Voice Mail Service           |  |  |
| M     | SMS prompt                   |  |  |
|       | 21                           |  |  |

| -              | I                          |  |
|----------------|----------------------------|--|
| C              | connected to GPRS network  |  |
| Q              | Alarm clock enabled        |  |
| 1L             | Transmit unconditional     |  |
| P              | Missed call(s)             |  |
| 8              | Recived new SMS massage or |  |
|                | the SMS masseage is full   |  |
| ŧ              | Battery indicator          |  |
| 쓧              | Alarm                      |  |
| <b>\$</b> \$\$ | Vibration only             |  |
| <b>{</b> ⊲     | Vibration then ring        |  |
| <u>K</u>       | Vibration and ring         |  |

- 2.3 LCD Back Light
- 2.4 Technique parameter

  Handset
  Item : MP600
  Size ( width x height x thickness ) : 45.2mm×105.8mm×12.5mm

Weight : 65 g (Including standard battery)

#### Li-battery

Standby time: About 150—180 hours. (Connected with network ) Talk time: About 120—180mins (connected with network ) Please refer to practicality if want to know the related parameter of battery and charger.

# Three 、Getting Started

# 3.1 Installing SIM card (Insert /remove SIM card) and battery.

With the SIM card, which stores many parameters required for communication, you can use the various functions of the phone and store personal information, including PIN (Personal Identification Number), PIN2, PUK (PIN1 decoded).PUK2 (PIN2 decoded) and IMSI(International mobile user Identification)serial number and network massage phonebook, message and other additional system services.

Note: The phone user should note that this phone only support 1.8V and 3V SIM card, do not support 5V SIM card.

Switch off your phone before installing the SIM card.

Please be careful while inserting the card .scrubbing or bending will damage the SIM card.

Please keep the phone and the accessories well and keep it away from children.

# Installing Step

• Pressing the ending key for a while to switch off the phone, then remove the battery.

•With the metal contacts of the SIM card downward and the unfilled corner against the one within the groove, put the card into the groove gently and push it down until it doesn't move.

• Inserting the battery again and fastening groove of the phone. Be sure the battery is locked before you switch on.

# Using code

The phone and the SIM card have many code s, which may protect your SIM card and phone from illegal use. When this function is put in use, press "ok" when you enter the correct number when you enter the wrong number press "delete" to delete the wrong number, then enter the correct number. Insert 1 code each time you power on your phone to unlock the SIM card before you dial or receive calls. You may cancel the SIM card protection

(referring to chapter 4.7.6 "security settings"), and in this case, the SIM card will be unable to prevent illegal use.

# Handset Code

Handset Code is also called Handset Lock, which can protect your phone from illegal use. Usually it is supplied by the factory with the handset Preferred handset code is 0000.If your handset has set code enter correct handset code when you switch on.

## • PIN

PIN Code (It is Personal Identification Number, you could input 4-8 digits), which can protect your phone from illegal use. You can get PIN1 code while obtaining the SIM card from your network supplier. If the PIN code has been set you should input PIN code everytime when you switch on. If

you input a wrong PIN1 for three consecutive times, the SIM card will be locked. Following are the methods to decode:

·Input correct PUK code as screen displayed, decoding the SIM card.

•Then input new PIN code and press "ok".

 Input new PIN code again when the screen hints input new PIN code again, then press "ok".

·If the PUK code is correct, the SIM card will be decoded and the PIN code will be settle again.

<Warning>: If you input a wrong PIN1 for three consecutive times, the SIM card will be locked. Only PUK code could decode which kept by network supplier.

#### PUK CODE

PUK Code (It is PIN code's decode, 8 digits), using to decode PIN code. You can get PUK code while obtaining the SIM card from your network supplier.

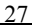

If don't please connect your network supplier. If you input a wrong PIN1 for ten consecutive times, the SIM card will be invalidated. Contact the network supplier to change a new card.

## PIN2 CODE

PIN2 Code (4-8 digits), which can be get with SIM card from your network supplier. It is used to set "call cost" and "fixed dial" and other functions. Please confirm with your network supplier to make sure the phone has these functions. If you input a wrong PIN2 for three consecutive times, the PIN2 card will be locked. Only entering the correct PUNK2 code could decode the PIN2 card. Following are the methods to decode:

•Enter into correct PUK code as screen displayed to decode the SIM card.

•Entering into new PIN code, then press the "ok" key.

•Enter into new PIN2 code again when the screen hints input new PIN code again,then press "ok"

#### PUK2 Code

PUK2 Code (to decode PIN2 card, 8 digits), used to decode PIN2 code. You can get PUK code while obtaining the SIM card from your network operator. If don't please contact your network supplier. If you input a wrong PIN2 for ten consecutive times, the PIN2 will be locked. Contact the network operator to change a new card.

#### • Forbidden Code

When you use call barring function, you will use forbidden code, which can be obtained from network supplier when you apply for this network function.

#### 3.2 Connecting to the network

After SIM card and handset being decoded, the phone will search network automatically. You can dial number, receiving call or operate following functions when the phone is in standby state.

- Press left soft key to access function menu
- Press right soft key to enter into phonebook
- Press calling key to enter into calling log
- Press up guiding key to enter into multimedia

• Press down guiding key to enter into User Profiles.

Press left guiding key to enter into messaging

 Press right guiding key to enter into Audio Player

• Press left soft key and press # key to lock or decode phone.

Note: when the screen displays "you can dial emergency call",at that time you could only dial emergency call.

#### 3.3 Charging Battery

The accessory lithium battery of the handset, which is half-charged in its original state, can be immediately used after unpacking. A new battery performs best after full charge/discharge cycles for the first three times.

#### Battery

Your phone could monitor and show relevant information about your battery.

• You could see a charge indicator icon displays on the upper right corner of the screen to show the remaining electricity

capacity.

• The handset will give off warning tone and displays prompting message " Battery low" on the screen when the battery is running out, in such circumstance, if you choose any reminding sound or warning sound in user profiles, the phone will give off warning remind sound.

• During the cause of charging, the screen will display charging icon and stop flicking to indicate that the battery is fully charged.

Note: the phone's talk time and standby time are based on ideal working environments. In practice, the battery work time varies with different network conditions, work environments and modes.

Using USB cable to charging and net and using the

network camera function.

To insert one end of the USB cable into the USB interface on PC (personal computer) and connect the other end to the "charging/data transmission interface" on the left side of the phone. During the cause of charging the battery indicator icon is changing till to full.

Connecting the mobile with computer by USB cable after open . You can chat with your friends by selecting "network camera". If you are using the WidowsXP system , you can use the function directly. If you are using Windows2000 or Windows2003 system , you need to install driver to use this function .

# Using travel charger to charging

You can charge the battery through handset when you use travel charger. Insert the battery into the handset when you are charging the battery

- Connect the travel charger's adapter to plug on the left side of the phone.
- Insert the travel charger's plug into an appropriate main power plug
- During the cause of charging, the battery indicator icon is in changing state till to full
- When the battery is full, the battery indicator icon stops and you can see the indicator light at the same time.

Note: If the battery's voltage is too low to operate the phone, there will be no display for a long when you charge the battery.

Warning: Please make sure that the local standard voltage and frequency is matching your travel charger.

#### 3.4 Swith on and off

• Press and hold the ending key for a while to switch on the phone. The screen will display boot-strap picture.

 If you set handset code. please enter the code and press "ok" key. The preferred handset code set by factory is 0000.

 If you set PIN code, please enter the code and press "ok" key. Usually, the new register's SIM card and PIN card are supplied by network operator.

• Come into standby state

 Press and hold ending key to switch off the phone

#### 3.5 Using hand free accessory

When you insert the hand free accessory into the plug on the left side of the phone, it turns into headset mode automatically. The hand free accessory will take the place of phone receiver and mike.

# Four Basic Operation

#### 4.1 Making a call

In standby state, dialing area number and phone number, then press calling key to make a call. press ending call to end calling

# International call

Press \* consecutively two times until "+"appears. Enter country code, area code and phone number and press calling key to start a call

# Dial Extension number
After you enter into phone exchange number, press \* consecutively three times until appears "p" or press \* consecutively four times until appear "w", then enter into extension number and press calling key to start a call.

#### Correct wrong

The right soft key is used to delete the last digit of the number. Pressing and holding it for a while will clear all the entry.

# Using the number saved in the phonebook to make a call

Method One

 Press right soft key to access phonebook in standby state, find the number you want to dial. Searching method: press the first character of the record.
Pressing consecutively to find the character 37 you want according to its order, then press up and down guiding key to the number you want to dial.

• Press calling key, the phone will dial automatically the number you want.

Method Two:

٠

• Press left soft key for a while will access to phonebook menu in standby state.

• Choosing "searching by name" key, find the number you want to dial, then press calling key.

# Redial

• Pressing calling key in standby state, the dialed number will display on the screen.

• When the dialed numbers displayed on the screen, press up and down guiding key

to choose phone number

• Press calling number to make a call.

## Speed dial

 Editing speed dial number in "settings->phone setup->speed dial->Set
Number and to make sure the speed dial function is open.

 Press 2-9 digit key in speed dial list for a while in standby state, then the speed dial call will be made. the 1 digit key is the voice service number.

#### 4.2 Volume

Press up and down guiding key to change volume during a call.

#### 4.3 Answering a call

• Press calling key or the left soft key to answer a call.

- Press ending key to end the call.
- Press ending key or the right soft key to object a call

## 4.4 Options during a call

You can use many optional functions during a call.

## Call Waiting

If the network support call waiting and you opened this function, you will hear call waiting sound when a new call coming during the call .Following are the way to answering a call during a call

 Press calling key or left soft key to answer a call, when you answer another call, the first call will be kept. The detail information please see "keep/switch"

• Press ending key or right soft key to object a call and to keep the temporary call

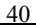

• Press left soft key to choose "ending" to end the temporary call and to answer another call.

# Keep/Switch

When one call is kept and another call was answering, use following way to change:

• Press left key to change, which could change the one call in keeping state and another call is in answering state, you could talk with anther one.

• Press left key to choose "ending single line" to end the temporary call or keep another call. Press ending key, you can end the temporary call.

• Press left soft key to choose "end all" to end all call.

# Call Keeping

If the network supports call keeping function,

you can make another call while answering a call. Method one: Dial phone number directly or press ٠ left soft key access phone book and find the number your desired in it, or press left key to choose new call, then dial the phone number and press calling key to make another call. ٠ The first call will be kept automatically. Method Two: Press left soft key to choose "mute' to ٠ keep the temporary call. Then dial another call. ٠ When the phone call is put through. one call is in calling state, another is in holding state. you can switch between two states at any time. The detail information pleases check" keep/switch Mute/Resume

This optional key could close or open the phone microphone any other connected microphone. "mute" function could keep your voice from being heard.

During a call, press the left soft key to access to "option->mute/resume" to open or close mute function.

# • Other options During a Call

You could access to phonebook、SMS、record and other optional function. The detail information please checking main menu.

# Five、Main Menu

Read the following manual carefully in order to master the functions well.

## 5.1 Phonebook

The phone provides two kinds of storage media: SIM card and phone.MP600 phone could store 300 phone number and the SIM card could store 250 phone number at the very best. The storage capacity of SIM card depends on the type of SIM card.The phone number stored in phone or SIM card could be used as the united phonebook to search the number. Every name stored in the phone could store three number in corresponding. Any record, you could press "option"key to operate as following :

• IP number: When the IP number is set("IP number" in call setup), when you dial the phone number, the phone will add IP number in the front of your number and making IP calling. On the contrary, you are making a ordinary call.

- Massage: Edit content and sending it to receiver.
- Postmortem: view the phone log.
- Edit: edit the phone log

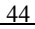

- Delete: delete the phone log form the phonebook
- Copy : Copy the phone record to SIM card or the SIM card record to phone
- Move: If the record was saved in the phone, this function could help move the record to SIM card and you could also move SIM card record to the phone

#### 5.1.1 Quick Search

This function could help you find the linkman quickly. You could enter into the first letter. The screen will display all the linkman record according to the first letter or the first stroke. Press up and down guiding key to browse the record and press calling key to make a call.

#### 5.1.2 Search Entry

This function will help browse the phonebook according to name described, also using this function, you can search the phone number that you desire to dial in phonebook. In the standby state, press "main menu "soft key, choosing "phonebook" then press up and down guiding key to search. you can operate link following:

• Enter the name that you want to search in "enter name"

 Press "option"key, choose "search" then press "ok" key, all relevant record will come out form the phonebook. Pressing up and down guiding key to browse the record and press calling key to make a call

## 5.1.3 Adding New Record

You can use this function to add a new record in phone log. The new record could be added to SIM card or phone. The detail operation like following:

> Choose "add new record" in phonebook, then choose "to SIM card "or" to phone" key.

 Press "ok" key when you choose adding new record "to SIM card". Editing your name and press "finished" key ,then press up and down guiding key to access to "phonebook" and choose "save" to save new record

• Choose "to phone", then press "ok" key.

 Enter your name first, then press "editing" and "back" to finish your name.MP600 phone inputting supplies ,Smart ABC, Smart abc, MultitapABC, Multitap abc, Numeric and Insert symbols. The detail operation, please check "appendix1:word input explanation. press "option" key, choosing "finished", press "ok" key to finish this operation.

• Then press up and down guiding key to the information: phone number, home

telephone number, company name (the detail operation, please check "insert name" ) e-mail address, company telephone number and fax number.

• Then press left and right guiding key set image, ringtone and close group.

 When you input wrong entry, press "delete" to delete the last character. If you want to delete all, press "delete" for a while.

• At last, press "finished" to finish the whole adding operation.

Note: When you are editing your e-mail address. only letter, digit and symbol could be input. press the digit key quickly for once will input first letter on key. If you press the digit key twice consecutively, the second letter on the digit will be input again. until you input all letters and digit symbols. You can press 1 consecutively to input @

symbol.

## 5.1.4 Copy All

This function could help you to copy phonebook from phone and SIM card mutually.

Note: When you copy the phonebook, If the capacity of phone phonebook is different from SIM card phonebook, can copy up to the minor capacity.

## 5.1.5 Delete

This function will help you delete all record on phonebook both in phone and SIM card, you will informed before you delete all information one-off.

## 5.1.6 Caller Group

Using this function, you could set five group, group name, ring type, incoming call tone, incoming call picture and group member.

## 5.1.7 Extra Number

Using this function, you could set Own number, service number and emergency call number.

 You could input two group numbers and names in phone, and you could also re-edit or delete these information. using in line 1 and line 2 separately. Finishing edit, press "ok" key to save the edit

• You can input service number on the support of SIM card.

 You can input five group emergency call numbers. When the keypad was locked, you can also make emergency call, just press digit to choose any emergency call number which set by yourself, then press calling key to make a call

#### 5.1.8 Setting

 Memory status: display the dispended space and overall space of phonebook of phone and SIM card.

 Preferred Storage: Setting new number saving place, choosing "to SIM card" or "to

phone"

• Fields: When you add new phone number to phone, choose the relevant contents you want to add. including: home telephone, company name, e-mail address, company telephone, fax number and picture link, ringtone link and incoming call group. Press "delete" or "choosing" key to choose the content that you want to add and press "finish" to finish the setting.

Note: when you switch on the phone, it will connect to network, if the screen display "in dealing" while you browse the phonebook immediately, that means the phonebook is in initialization, please browse the phonebook later. 5.2 Messages

#### oiz moodugot

## 5.2.1 SMS

Using this function, you can receive and send massage through SMS service and manage the

massage.

#### 5.2.2.1 Inbox

When you received an new short message, a flashing icon Si will appear on the the screen. If the memory of short message is full, you can't receive any more new massages, please delete all needless short massage

- ◆ Choosing inbox", the screen will display all the short massage in inbox. if it is marked <sup>I</sup>, that means it is a unread new massage.
- Press "ok" key to browse the current massage.
- Read message and press "option" key, you can choose following functions:
- •Reply: send the replied massage to the sender's telephone number
- ·Delete: delete the current short massage.
- •Edit: edit the intrinsic massage.

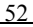

•Forward: forward or edit the intrinsic massage, then send it to others whom you want to send to.

•Delete all: delete all the short massages in inbox.

·Use number: pick-up all telephone numbers in current massage, then save it in SIM card or phone.

> Save Objects: Store picture, motion picture and ringtone in the short message.

Note: preferred motion picture and preferred rhythm can not be saved

## 5.2.2.2 Outbox

- Choose "outbox", the screen will display all short massages in outbox
- Press "ok" key to browse the current massage.

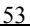

 Read massage and press "option" key, you can choose following functions:

•Send: send the current short massage.

•Edit: edit the current short massage. when you finish it, send to others whom you want to send to.

·Delete: delete the current short massage.

·Delete all: delete all short massages in inbox

•Use number: pick-up the receiver's telephone number.

The detail operation. please check "Write Massage"

#### 5.2.2.3 Write Massage

When you are writing a message, you can press # to switch input method. You can insert letters, digit symbols, you can also insert normal phrases, pictures and ringtone.

• First input the content, then press \* to

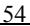

insert special symbols.

You can choose following optional functions when you press "option"

·Finish: finish editing short massage.

•Templates: the short massages pre stored in the phone when the phone left the factory. •Insert: inset picture, motion picture, ringtone, and rhythm.

•Format Text: you can change the size and letter form and set the paragraph and put the letter in order during editing.

·Input method: you can use this function to switch input method.

• After choosing "finish" in step one. you can choose following optional functions.

·Send: sending short massage.

• •Save and send: Save the message in outbox and send the message to the corresponding receiver at the same

time.

Save: Save the message in outbox.

Send to many: Send the message to several receivers.

 Send By group: Send the message to each member of the corresponding group.

 Choosing "send" or "send and save" in step two, input the receiver's telephone number or pick-up the telephone number from phonebook. then press "ok" key to finish this operation.

## 5.2.2.4 Templates

10 normal used short massages was saved in the phone, the user could edit and delete these short massages. After deleting the short massage is blank.

## 5.2.2.5 Message Setting

Using this function, you can set SMS massage.

- Profile settings: you can save and amend the SMS center number or get this number from network operator.
- Common Settings: Enable or disable message delivery report and reply path. when you open "massage report" you can state report from massage center to make sure whether the massage has been sent or not. Please contact with the network operator to make whether it support this function or not.

 Memory status: Check the total capacity of saved massages in SIM card and the phone.
The actual capacity is depend on the capacity of the phone and SIM card.

 Preferred Storage:default storage position of the short massage, choosing SIM card or phone

• Sending massage setting: set priority order for sending massage.

Note: choosing storage position only effect the storage postion of the short massage in outbox.

#### 5.2.2 MMS

Your phone can also send and receive MMS. Using MMS, you can send massage containing picture, sound and letter.

When you send MMS massage, the receiver should have phone with this function to read your massage.

## 5.2.2.1 Writing Massage

a . Choose" write massage" to input massage.

- To: setting receiver's telephone number and e-mail address.
- Cc: setting the carbon copyer's telephone number and e-mail address.

• Confidential Copy:setting the deferential receiver's telephone number and

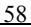

e-mail address

• Subject: Enter the subject of the message

• Edit: editing the massage content, you can insert letter, picture and annex in it

b. After inputting massage content, press left key access to next option.

• Send: sending the massage.

• Save and send: saving the massage in outbox and send it

• Saved to draft: saving the massage in draft for sending.

• Send option: to set the send option for the massage.

• Back: quit to edit the massage, the phone will warn you whether to save the massage or not.

#### 5.2.2.2 Inbox

You can use this function to read the short

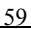

massage .choosing one message, then press left soft key to access to following optional operations:

• View: view the short massage

• Massage detail: view the receiver's name, the content, date and the capacity.

• Reply: reply the massage

 Reply All: replay all the people in "sender" "receiver" and "carbon copier"

• Forward: forward the selected short massage to other people

• Delete: delete the selected short massage

• Delete All: delete all short massages in inbox

• Use number: pick-up the phone number from the short massage

#### 5.2.2.3 Outbox

Use this function to keep your short massage in the archives and save it. You could do following operations to the messages:

• View: view the short massage;

• Massage Detail: view the receiver's name, content, date and the size;

 Send to other/Resend: send the selected short massage to other people. If the message did not send successfully, the screen will display "resend" to resend the massage;

• Delete: delete the selected short massage;

Delete All: delete all massages in outbox;

• Use Number: pick-up the phone number from the short massage.

#### 5.2.2.4 Draft

This function will list our MMS massage which saved in draft, you could do the following operations to the massage. • View: view the short massage;

 Massage Detail: view the receiver's name, content, date and the size;

 Forward: forward the selected short massage;

• Edit: edit the selected short massage;

 Delete: delete the selected short massage;

• Delete All: delete all short massages in the draft box

• Use number: pick-up the phone number from the short massage

Note: If the massage receiver is not set in the draft box, you could not find "Send" in main menu.

## 5.2.2.5 Template

In this option, you can find five normal used messages, using these preferred templates when you are editing new short massage. Choosing one

template and press "option" key to access to following options:

- View: view the models;
- Properties: view the receiver's name, the content and the size
- Write message: take the template as new message, you can edit it.

#### 5.2.2.6 Message setting

Using this option, you can do following settings to the collection of the message which you sent and received.

- Send Setting: set the validity period, delivery report, read report, priority, alternative time and sending time of the massage,
- Retrieve Setting: set the main network, roam network of the massage and send read report and permit sending report.
- Filter: set anonymity sender, the max

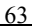

capacity of receiving and advertising massage;

 Server Profiles: Select the needed network when you use the short message.
You can also edit the .

Memory Status: view the memory status.

## 5.2.3 E-mail

You can send E-mail including work , sound and picture. If you want to using this function , you need to apply for the E-mail service , and set the E-mail account and server .

• Send and receive : Display the quantity of sending and receiving E-mail.

Write Email: Edit the content of sending
E-mail. Including receiver , copy to , subject ,
adding file , PRI and content . Press "finish"
soft key to send and save . You can save to

draft or not save to leave Inbox: display the received E-mail. Sent: display the send-out E-mail . Select any of E-mail you can send , save , edit , move to draft or delete . ٠ Unsent: Press "finish"softkey to select to save the editing E-mail. Draft: Press "finish" softkey to select to ٠ save the E-mail to draft. Delete the mailbox: Delete all the ٠ F-mail. ٠ E-mail Setting: Can set three kinds of accounts and servers. Open: Activate the setting of E-mail Edit: Edit the transmission setting, Out server setting, inner server setting and signature file.

#### 5.2.4 Vioce Mail Server

This function is using for setting the number of voice mail server and receiving the record. When you receive Voice mail, the server operator will send it to your mobile.

You can input two groups of number of voice mail. The server operator will offer you the number.

In "Messages" menu, press upper or down key to select "voice mail server", press "OK" into this function.

• Edit : input or edit the number of voice mail server .

• Connecting to voice mail : You can listen to the message in the voice mail by using this function .

Note: In the numeric simulation keypad , press "1", you can dial the number in voice mail server .

#### 5.2.5 Broadcast Massage

This network service permitting you to receive all kinds of word messages. like weather report and transportation message. In the contemporary. not many network has started this service, you could consult the network operator about the relevant information,

Receive Mode: Choose whether to open or close cell broadcast.

Read Broadcast Massage: Read the received cell broadcast. Press up and down guiding key to view the massage.

> Language: choose the language to display the cell broadcast massage(support or un support language is up to network operator)

> • Channel Setting: select broadcast channel. You can select broadcast message.

#### 5.3 Call History

You can learn about recent call status via this menu.

#### 5.3.1 Missed calls

Your phone can store the latest calls missed, calls received, and calls dialed, 20 entries for each, and you can view these records through menu.

• Enter the submenu **Calls Missed** to view the missed call list by pressing **Select** 

• Press **Options** to practice the following operations on the piece of record selected.

View: View the detailed information of the record including number and call times .

Delete: Delete this piece of record

•Save: Save the number in the SIM card or the handset

·Call: Dial the phone number

• **Edit:** Edit the current number and save it in the phone book

## 5.3.2 Dialed Calls

In the detailed information interface, press **Options** to practice the operations of view, delete, save, dial and edit on the piece of record selected.

## 5.3.3 Received Calls

In the detailed information interface, press **Options** to practice the operations of view, delete, save, dial and edit on the piece of record selected.

## 5.3.4 Delete call Log

Enter submenu **Delete All** Delete all the call records in the same contents

#### 5.3.5 Call time

Summarize the last call duration, dialed calls duration, received calls duration since the counter is reset last time. You can also reset the last call duration, dialed calls duration, and received calls duration.

• Last call duration: summarize the last call duration .

• Dialed calls duration: summarize the dialed calls duration.

- Received calls duration: summarize the received calls duration .
- Reset: reset the last call duration, dialed calls duration , received calls duration .

#### 5.3.6 Call cost

Summarize the last call cost , total cost , reset cost ,

Max. cost and price per unit .

Last Call Cost: View the last call charge.

Total cost : View all calls charge and revise the cost maximum .

Reset Cost: Clear call charge record.

Max Cost: View the maximum call charge.PIN2 code is nessary in revising.

Price Per Unit: View and set call charge unit. PIN2 code is nessary in revising.

Note: It is related with SIM card , and many SIM cards do not support it . Please contact with your network provider to obtain the PIN2 code .

#### 5.3.7 SMS counter:

Summarize the number of sent and received short messages since last reset.

**Sent:** record the number of being sent SMS

**Received:** record the number of being received

Note: It do no matter with SIM card . As the number of sent and received will not change when revert the SIM card .

## 5.3.8 GPRS Counter

Summarize GPRS volume of last sending, last receiving, all sending and all receiving since last reset and reset GPRS volume record. The using unit is Byte.

# 5.4 Settings

Press "main options" soft key. Select "setting" by pressing left/right key or upper/ down key. Press "confirm" to access to this function.

## 5.4.1 Phone setup

- Time and date
- Set home city: Can select 57 cities, and the

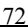
implied city is new delhi.

Time setting: Setting time, date and light economy by pressing numeric key. When the light economy is on , the display time will be ahead on hour .

Set Format: Set time format as 12-hour format or 24-hour format. Date display format can also be YYYY/MM/DD , YYYY-MM-DD , "MMM DD , YYYY" , DD-MMM-YYYY ,DD/MM/YYYY ,MM/DD/YYYY . DD represent dat , MM means month , and YYYY means year . And screen display will also change .

### Auto Power ON/OFF

Enable or disable timer on and off function. The phone provides 2 time points for switch-on and switch-off. You can set the status and time for

each time point.

#### Language

Select a display language of handset menu.

Preferred Input method

Select a default input.

### • Display Characteristic

• Wallpaper: Select the phone's standby image in eight pictures.

Screen saver: You can set whether to enable screen saver and the time before screen saver is activated, and select screen saver image.

 Show Date and Time: Choose whether to enable or disable displaying time and date on standby interface.

• Show Owner Number: Choose whether to enable or disable displaying owner number on standby interface.

٠

The precondition of showing the handset number is users have edit the name or number of the phone . And two groups of phone number separately correspond with line 1 and Line 2.

### **Greeting Text**

Select to set standby greetings ON/Off, or select **Editing Greetings** submenu to edit the greetings.

### • Speed dial

You can customize 8 shortcut keys corresponding to 8 phone numbers in the phonebook. By doing so, you can make a call

quickly by pressing and holding from numeric key 2 to 9 under standby state.

# Dedicated Key:

Assign function to Up Key, Down Key, Left Key and Right Key.

# • Auto update of date and time:

Set whether to enable auto time update function. After this function is enabled, after the phone is switched on or arrives at a new area, the network will update the time of the phone with the system time (This function requires network support.)

# Flight Mode:

You can access the menu with the connectivity of network.

#### 5.4.2 Call Setup

### Caller ID:

• System Pre-set: Whether send caller's number while calling up to the system default setting.

• This function need be supported by operator's network. It cannot dial while hiding the number. Please test the call by yourself when activate this function.

### Call Waiting

 Open: Handset will contact with network when the dial -waiting is active. Pause for a while, the network will give response and give message to confirm your operation. If you activate the call-waiting, when you have call, network will give you warning. At the same

time , there will be another call number display on the screen .

 Closed : If you cancel the dial-waiting function , the network will not give warning when you have call .

• Inquire : Using for inquire about the recent estate to network .

# Call diverts

This network service allows divert our call to another handset. After entering call settings, select call diverts, press "confirm" soft key to enter.

• All calls : Divert all incoming calls.

• **Unreachable**: Divert the call to pre-set number when the phone can't be got through.

• **No Answer** : Divert the call to pre-set number when there is no answer.

• When Busy: Divert the call when the

phone is busy.

Note : In these four kinds of diverting operation :

Open: Open after input the divert number .

Close: Cancel this divert function .

Inquire: Inquire one divert function to network . The handset will contact with network , it will give response and inform the result in a while.

• **Divert All Data in-coming:** Divert all incoming data calling.

Cancel All: Cancel all the call diverting
 settings

### Call Barring:

This function allows you to restrict the call by using call restrict service.

You need the network restrict code from operator when setting this function. If the code is not correct, it will give error message . After you

select, if you continue to select open or close, the handset will request prohibit code. And then the handset will contact with network, after a while, the network will give response and inform the operation result.

• Block out-going call:

 $\cdot \mbox{All}$  the call: If this restrict service is open, you can not make any call .

·International call : If this restrict service is open , you can not make

any international call.

 International call exclude nation call : If this restrict service is open , you can only call the number in the country you are . Or call the homeland number.

Block in-coming call

 $\cdot All$  calls: If this restrict service is open , you can not receive any call .

While roaming : If this restrict is open , when

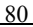

you are out of service area , you can not receive the call.

Note : In these two kinds of restrict operators : Open : Open it after inputing the resrict code . Close: Cancel the restrict function .

Inquire: Inquire one restrict function to network. The handset will contact with network, it will give response and inform the result in a while.

Cancel Blocking

Cancel the call restrict . The network restrict code from network operator is necessary.

• Revise the code of dial prohibit

It is used for revising the code of dial prohibit. You need to input the original one to revise.

### Call time reminder

Call Time Reminder: Choose whether to prompt you call duration during a call (prompted

by a "tick" tone). Prompt period can also be set.

### Call Time Display:

Choose whether to display current call duration during a call.

### • Auto redial:

Choose whether to automatically redial when the called party is busy or no answer is received.

# Closed group

Display the group list by pressing "confirm" left soft key . Select " add" to input the group name , select "finish" by pressing left soft key , and input the directory number ,then press "confirm" to finish the group adding operation . You can edit , add, open , close and cancel by pressing "options". The inner group is divided by operator . Group members can call each together to restrict the call cost. Note : This function need be supported by 82 operator's network.

### Blacklist

In the blacklist, users can set five numbers at best . When the blacklist is open , you can not receive the call in blacklist .

Note: If you want to add the dest phone in the blacklist , you should add 0 before code . If you want to put the handset in the blacklist , input the number directly .

### 5.4.3 Network Settings

Please contact with operator if you want obtain the sevices as followings :

Network selection:

Set whether to use automatic or manual network selection.

Preferred networks:

Select operator with priority , the default display

is the network of using SIM card . Press  $\hfill `` options'' to operate :$ 

- Add from list: Display all the PLMN lists .
- Add : Add the priority of network using .
- Change the priority network : Set the priority grade of network
- Delete : Delete the priority network .

### • Connect GPRS:

select GPRS connecting mode, constant or temporary.

### 5.4.4 Security Settings

This function provides some setting choices about security .

### SIM Card Lock

You can set security settings in this menu to prevent your mobile phone from being used illegally.

PIN Code

PIN Code can prevent your mobile phone from being used illegally.

If the current PIN Code is closed, please select **Open** to activate this protection function. Next time when you power on your mobile phone, PIN Code will be requested. If the current PIN code is in ON mode, select Close to cancel PIN code protection function. Select Change PIN Code to set a new PIN Code follow the procedure, input old PIN Code, new PIN Code and again new PIN code. If input wrong PIN Code three times sequentially, SIM card will be locked. In this case, you need PUK Code to unlock SIM card. PIN code, PUK code will be given to you along with SIM card. If you don't have, please contact your network service provider.

Handset Lock

The handset lock can prevent your mobile

phone from being used illegally.

Select **handset lock** can activate handset code-protected function, next time when you power on your mobile phone, handset code will be requested. Press again to switch off the function of handset code-protected.

Note: Default handset lock code from 4 -8 numbers .

# Key Pad Lock:

set the waiting time for locking the key pad. After setting, key pad will be locked automatically

### • Fixed Dial:

If this function is set (PIN2 code is required), you can only dial the numbers stored in the fixed dialing list, and normal phonebook will no longer be effective.

### Barred Dial

Bar user dialing. Network support is required.

### Change password

Set new passwords, which include PIN1, PIN2 and phone password.

#### 5.4.5 Restore Factory Settings

Factory default setting of the phone will be restored after this function is selected.

Phone lock password is required, which is "1122" by default.

### 5.5 Multimedia

### 5.5.1 Camera

This phone has built-in 1.3 Mp CMOS camera, which supports photographing and video shooting function. Browse function is provided for you to take the scenery you like at any time and at any place. Photos are saved in the phone's own file system and photo is in JPG format. You can send

the photo taken via the MMS option provided by the phone.

"Options" soft key provides functions as follows:

 Album: Save the pictures shot . Check, browse, forward, rename , delete ,delete all , sort and save your picture files .

Camera Settings: Set relevant parameters for the camera.

```
    White Balance: Can be set one of Auto ,
Daylight , Cloud, Fluorescent , Tungsten,
incandescence . Press 2 to set rapidly .
    Shutter Sound : Can set three kinds of shutter
sound .
    EV : Select the EV parameters , press left/right
```

key to set rapidly .

·Scene Mode : Select on or off , press 6 to set

rapidly .

Banding : Users can choose 50Hz or 60Hz.

• Image setting : Set the Image Size and Image Quality , press 7 to set Image Quality rapidly , and set 8 to set the Image Size rapidly .

 Effect Setting : Provide Normal, Grayscale , sepia , Sepia Green , Spia Blue , Color Invert , Gray Invert , Blackboard , Whiteboard , Copper Carving , Blue Carving , Embossment ,Contrast , Sketch , Custom FX1, Custom FX2 , Custom FX3 to select . Press 1 to set rapidly .

 Add frame : When the image is 128\*160 , the frame can be selected. Provide many kinds of frame to make the image more interesting .

 Cont Shot : Set the quantity of cont shot .
 The handset will shot the pictures and save it in image viewer . Press 5 to set rapidly .

| Delay timer : Provide delay timer of 5                                                     |
|--------------------------------------------------------------------------------------------|
| sec.10 sec.15 sec . Press 4 to set rapidly .                                               |
| <ul> <li>Storage: You can choose to save the</li> </ul>                                    |
| picture in the phone or memory card.                                                       |
| Restore Default : Restore default .                                                        |
| <ul> <li>Note : Press Upper/down key to change the</li> </ul>                              |
| focus . The most numeral focus can be 4X.                                                  |
| 5.5.2 ImageViewer                                                                          |
| View: Browse the photos saved here.                                                        |
| Forward: Set the photo as wallpaper, screen saver, caller image or send it in form of MMS. |
| Rename: Rename the photo.                                                                  |
| Delete: Delete the photo.                                                                  |
| Delete all files: Delete all photos saved here.                                            |
| • Sort: Sort all photos saved here.                                                        |
| Storage: Set the storage location for the 90                                               |

photo.

#### 5.5.3 Video Recorder

To Player: Save the video file and play , forward, rename , delete , delete all the file , sort and storage .

CamCoder Settings: Set some relevant parameters for video shooting.

Video setting: set the video quality ,

 Specially good effect settings : set specially good effect.

Storage: Set the storage location for the video file.

Restore Default: Restore video setting to default.

#### 5.5.4 Video player

Save the video file and play , forward, rename , delete , delete all the file , sort and storage .

Play: Play appointed kinescope or cinema , and adjust the volume by pressing figure key 2 or 8 , and adjust the play speed by upper key and down key . Process the files by left and right key. Switch the full screen and half screen by pressing "\*"key .

 Forward: Forward the file to message or E-mail.

 Rename: Rename the video or cinema files.

 Delete: delete assigned video or cinema files

• Delete all the files: delete all the video or cinema files

• Sort : Sort the video or cinema files as requested ( name , style , time , size )

• Storage: chose to save to handset or memory card .

#### 5.5.5 Audio player

You can enjoy music by this function , but the music file should be in the directory of My Music .If you want to browse lyric , please put the lyric in the same directory .

Press upper key into Audio player or enter by menu . The Audio player provide play, stop , back off,advance , corresponding with upper/down/lef/right key . It support the music file with format : MP3,WAV, AMR, MIDI, IMY . Enter list by pressing "list"soft key , "options"soft key provide functions as below :

- Play : Play the appointed music . Press 2 or
  8 to adjust the volume .
- Particular : List all the music name , track , tone, and time according to different music .
- Add rings : You can using songs you like as the in-call ring .

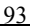

Refresh Play list : Update song list.

Settings

 Location choice: Play from handset or memory card .

Automatic-create list : Provide open or close estate ; When you select closed estate , you can operate the MP3 file according to your requests . System will provide not only the playing list change but also adding, moving and moving all by pressing "select" soft key . When you select open estate , all the file will be list in the playing list by carrying out the update of playing list.

•Appearance: Provides three kinds of playing appearance for your choice .

 Repeat : You can set one kind of three manners : close , single song and all the songs .

-stochastic : You can open or close the 94 stochastic play .

 Backgroud: If you select the open estate, the music still can play after exit the playing connector. If you select the close estate , the music will stop after exit the playing .

The play device only put the files which are in the "my music" directory in the playing list . Please save your download music into My Music directory . The system do not support MP3 with nonstandard format .

#### 5.5.6 Sound record

This handset support WAV and AMR format , can record for long time , and users can choose the format from setting function to record . Also it can record talk and save in handset or memory card . Slecte original record in handset to record , play , append ( only for AMR format ) , rename , delete , delete all , settings and forward .

#### 5.5.7 Melody Compose

Use this function to edit the ring tone you like by yourself (vibration can also be edited), and set it as caller ring tone or send it in form of MMS.

Note : This handset can save many rings according to the magnitude.

> Use this function to edit the ring tone you like by yourself. Select different instruments to play the ring tone edited by yourself. Also, you can save the ring tone.

• Select the edited music , and press "select" soft key to operate as follows :

•Play: Play the selected ring tone edited by yourself.

•Edit: Edit the selected ring tone edited by yourself .

· Add: Edit a new ring tone.

Note : one edited ring ton can have 150 note at best

 $\cdot$  Rename: Rename the selected ring tone .

 $\cdot$  Delete: Delete the selected ring tone .

• Delete all the files: Delete all the selected ring tone.

 $\cdot$  Forward: forward to scene model , message , E-mail to message.

• On the ring editor , press "select" soft key to operate as

follows :

• Play: Play the selected ring tone edited by yourself.

 $\cdot \mathsf{Play}$  speed: Setting the play speed of the ring edited by yourself .

•Select Instrument: Select different instruments to play the ring tone edited by yourself.

· Save: Save the ring tone in the audio . ring edit rule: 0: Means input a pause. 1 : Means input Do. 2 Means input Re 3 : Means input Mi 4 : Means input Fa 5 : Means input So 6 : Means input La 7 : Means input Si 8 : Key "8" is the vibrating key \*: Means change the playing rhythmic speed of current note . # : Means change the playing way of current note . Upper key : Means change the tone of current note . It has three kinds : high , middle , low .

Down key : Means change the tone of current note . It has three kinds : high , middle , low .

### 5.6 File Manager

BMV01 provides volume of 760K to users , and support TFlash card ( volume is seleted ) . You can manage the files saved in the handset and TFlash card conveniently. Enter main table, select "file manager" and start file manager function, offer operation as follows by pressing "option".

### 5.6.1 Open

Using this function to the EMS memory, system folder , data file set up and user file will be list . ( The handset is first open or the directory is not be changed , the root directory only has system file ) .

Enter specified file options, please refer to the computer file operation.

٠

| $\cdot$ Open: Open a specified data folder.     |
|-------------------------------------------------|
| Create Folder: Create a new data folder.        |
|                                                 |
| ·Delete : Delete appointed file .               |
| Sort: Sort files according to the selected way. |
| Enter specified file options, please refer to   |
| the computer file operation.                    |
| •                                               |
| $\cdot$ Browse ( play) : Browse or play the     |
| appointed file .                                |
| • Forward : sound file can be forwarded to      |
| scene mode or message ; picture file can        |
| be forwarded to desktop , to screen             |
| protect , to phone test and message .           |
| • $\cdot$ Details: list date and magnitude of   |
| appointed file .                                |
| • • Rename: Rename appointed file.              |
| • • Copy: copy appointed file to appointed 100  |

location, pressing "return" soft key to delete the order in turn; If the rest room is not enough for the copy , the handset will give hint message .

- Move the file : move the appointed file to appointed location .
- • Delete : delete appointed file .
- Delete all the file : delete all the files in the appointed file .
- • Sort: Sort files according to the selected way.

### 5.6.2 Creat folder

Using this function , you can creat a new data file in the appointed location .

### 5.6.3 Format

Using this function can fomat all the data , system will creat new data file. As data will not renew , please take care when use this function .

# 5.7 Entertainment and Games

### 5.7.1 Games

In "Entertainment", select "Games" and press "confirm soft key to enter .

### Copter

Ride the copter to avoid the barrier at left and ring The specific operation is :

 Press number "5" to make the copter up . If jump successfully , the score will be increased .

Note : Games menu includes new games ,the best rank and game explaination .

Puzzle

Puzzle game you need to join the pieces to complete picture.

### 5.7.2 Game Settings:

Choose to enable or disable sound and vibration in

the game.

### 5.8 User Profiles

You can customize the profile, there are 5 profiles viz. General, meeting, outdoor, indoor, headset.

 Operations available include Alert Setting, Volume, Ring Model, Alert Ring, Response Model, Light Setting.

 Volume: Adjust ringing volume and key beep volume. You can select from one grade to 7 grade .

Alert Type :

·Ring: Only ring when have call .

·Vibration: Only vibration when have call .

·Vibration and ring : Vibration and ring when have call.

 $\cdot Ring$  after vibration : ring after vibration when have call .

| ♦ Rina Type:                                   |
|------------------------------------------------|
| ·One time: Only ring one time .                |
| Constant: repeat the in-call ringing           |
| Gradual repeat the in-call ring and get the    |
|                                                |
| volume is get larger .                         |
| <ul> <li>Self-definition ring</li> </ul>       |
| $\cdot$ Warning alert: warning is necessary in |
| operation .                                    |
| ·Error Alert: when the operation is wrong      |
| ·Network Connection Alert: when the            |
| handset is open and successary connect         |
| the network .                                  |
| $\cdot$ Call alert : when the call is reach .  |
| Response Model:                                |
| $\cdot$ Any key : Any key except side key can  |
| response .                                     |
| LCD backlight                                  |
| ·Set time of LCD backlight : can select 5      |
| second , 15second , 30 second ,45second . If   |
| 104                                            |

no openration in the selected time , the LCD backlight will close .

### 5.8.1 Conference Model

The operation is the same as that of Normal Model

### 5.8.2 Outdoor Model

The operation is the same as that of Normal Model

### 5.8.3 Indoor Model

The operation is the same as that of Normal Model

### 5.8.4 Earphone Model

Turn on this model automatically while plugging in earphone. The operation is the same as that of Normal Model. If select the automatical choice in response model , you can response automatically when have call .

Note : long-press # can set or delete the mute model . All the settings are mute except in-call , message in mute model

### 5.9 Tools

### 5.9.1 Calendar

Can display the calendar from Jan.1970 to Dec.2030 and reminder date . Users can edit or browse reminder date on appoint date .

View Tasks: Create daily to-do list.

Jump to Date: Input the specific date to be located and the cursor will jump to the date quickly.

Lunar Calendar: Turn on or turn off Lunar Calendar display.

### 5.9.2 To Do List

10 entries can be stored in the handset. Select Memo in the submenu to **Add, View** and **Delete** the entries in Memo.

Open the memo , press " confir" and choose add to enter the add menu.

- Set the date of memo.
- Set the time of memo.
- Input the content of memo.
- The clock of opening the memo and the model of ring .
- Pressing "finish"after input to save the memo.

#### 5.9.3 Alarm Clock

You can set threes Alarm Clocks in this mobile phone. Select one of three, you can edit and set it. If the alarm clock is open , the mark " $\Omega$ "will show on screen , otherwise , there will be no mark . Select "edit"soft key to entet setting the alarm clock .

Select open .

Set the ring time .

In ring modes, you can choose one time, daily or several specific days in a week.

Press "finish"soft key.

Note: when one alarm clock ring , if you choose no operation to stop the ring , it will default that the users havn't heard the ring . The alarm clock will ring again after 4 min. .It will automatically shut off if no operation after the alarm clock ring 3 times .

### 5.9.4 World Clock

View the time of various main cities in the world. **World Time** in the submenu and press the **Left/Right Key** to switch among time zones

### 5.10 Services

The function contain the services of WAP .

#### 5.10.1 WAP

Your mobile phone supports WAP function. You can access services like news, weather forecast

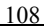
and flight information, etc. which supported by your service provider,

- Homepage : Link to the homepage. Homepage is the WAP website preset in the connection setting. The website set by the provider will be adopted if no website is set by the user.
  - **Bookmark** : Display the bookmarks previously set. Select the website connected to the bookmark.

Go up to : visist the homepage setting in selected bookmark .

Edit: Edit the selected bookmark .

Delete: Delete the selected bookmark .

Delete All : Delete all the selected bookmark .

Add new bookmark : input the title and address to add a new bookmark .

**History** : Records of the websites having been visit.

Enter Website : Select this function to visit any WAP or other Internet website.

- Inbox:To store information sent by service provider. This function means the service provider will send WAP content to your phone without any operation from you
  - Settings :

**Current service setting:** This option is used for setting all kinds of property of WAP. Please contact with operator to obtain the right setting.

Start up the setting file: start up the selected WAP. Edit the setting file: Edit the property of WAP.

Browsing Setting : Change the relevant parameters for browsing. Including waiting time and displayed picture.

Service Setting: Turn ON/OFF service information.

Clear Buffer: Select this item to clear buffer.

Clear Personal Document: Select this item to clear personal document.

**Trusted Certificates:** Some security certificates between the phone and the gateway or server.

### 5.10.2 Account Document

| Using | this | function |      | to  | set-up |    | the  | account |    |
|-------|------|----------|------|-----|--------|----|------|---------|----|
| docum | ent. | The      | ассо | unt | data   | is | prov | /ided   | by |
| 111   |      |          |      |     |        |    |      |         |    |

supplier.

GSM Data: the setting item is : account name , account number , Users' account , code , line mode , speed and IP address .

• GPRS Data : the setting item is : account name , GPRS AP , users'account , code , Authentication Mode .

### 5.11 Extras

### 5.11.1 Calculator

This phone—MP600 provides you with a calculator possessing four basic functions to facilitate your simple calculations. Select **Calculator** and press **Options** to enter.

 Input the first number: when it is "0", Press
 Number Keys to enter numbers(press # Key to enter decimal point; press -key to enter minus .)

• Press Up/Down/Left/Right Key to switch

among +, -, \*,/,M+,M-,MC, MR .

- Input the second number.
- Press Left Soft Key "EQUAL" to get results.

 Continue to calculate: If you want to contitue to calculate, plese press left and right key or upper/down key to input operator and then input the second number.

 Press the Right Soft Key to clear last digit and results.

Press Right Soft Key "Back" to exit the calculator.

### 5.11.2 Unit Exchange

You mobile phone provides you with Unit Exchange function to facilitate you to exchange weight and length unit.

#### 5.11.3 Currency Exchange

Input exchange rate first when exchanging currency, then input native currency or foreign

currency value, press Left Soft Key, the exchanged value you want will be displayed in another edit bar.

## 5.11.4 Health Management

Health Management includes health indicator and female menses cycle.

# 5.12 Shortcut Function

Using this function can set and edit 10  $\ensuremath{\text{pcs}}$  shortcut function .

• Setting: You can set shortcut function here . System will show 10 shortcut and you can edit the shortcut.

 Using : You can set shortcut function in assigned function setting system . Set the shortcut function as any navigation key .
 (Suggest setting the down navigation key .)
 Users can switch to shortcut function rapidly

by pressing navigation key .

# Six Appendix

# Text Input

Your mobile phone provide you with the following input methods: Numeric Input Method ,Aptitude English input method , Alphabet input (letters and numbers) and special characters input , which can be use in editing the phonebook , short message , reminder , file management , greeting , etc.

# 1 Display symbol of input method

After entering to all kinds of edit windows (including phonebook , message editor , reminder ) ,the display symbol of input is :

- Uppercase input display : "ABC".
   Lowercase input display : "abc"
   Numeric input display : "123"
- Aptitude English capitalization input display : "eZi ABC"

 Aptitude English lowercase input display : "eZi abc"

### 2> How to switch input method

Hold the "#"key to switch the input method.

3> Numeric , Aptitude English , English uppercase and lowercase input and special characters input .

# • Numeric input :

When the input symbol display "123", input numeric directly .

# ABC input method of uppercase and lowercase

The phone provides two kinds of ABC Input Method of uppercase and lowercase.You can press keys in several successive times to input the letter required.Input a corresponding letter with each stoke.

• Press 0 to input blank or "0".

Note: In Numeric input method, if you want input blank , please switch to ABC input method of uppercase and lowercase first , and then press 0 to input blank .

# special characters input

Press \*key to enter "characters select",choose by navigationkey. Or enter selete-input method—interpunction to select necessary characters .

# • Aptitude English input method

It has function of association . For example of inputing "see you tomorrow", according to the different letter place of "see", input constantly : input "s"by pressing 7, input "e"by pressing 3, input "e"by pressing 0... Then input "you"and "blank"by the same way .

When you input the fifth letter of "tomorrow", the input method will associate the whole word to advance your speed . In input , you can delete one by one by pressing the " delete"soft key ; You can choose different monogram by pressing upper/down key .

## Appendix 2: Trouble shooting

If the handset is not common , please Restore Factory Settings first , and refer the simple method as below .Please contact with operator if you still can not settle the problem .

| Trouble        | possible reasons                                      |  |  |  |  |  |
|----------------|-------------------------------------------------------|--|--|--|--|--|
|                | <ul> <li>check the handset switched on or</li> </ul>  |  |  |  |  |  |
|                | not .                                                 |  |  |  |  |  |
| Can not call   | Any power in the battery?                             |  |  |  |  |  |
| in or call out | <ul> <li>check the signal is strong enough</li> </ul> |  |  |  |  |  |
|                | <ul> <li>check whether the number is the</li> </ul>   |  |  |  |  |  |
|                | system setting or number forwarding .                 |  |  |  |  |  |
|                | 118                                                   |  |  |  |  |  |

|                          | <ul> <li>Check whether the line switch is the system set line .</li> <li>Check if you set the Calling prohibited or fixed dialing .</li> <li>Is call diverting enabled?</li> <li>Check whether input the right SIM card .</li> </ul> |  |  |  |  |
|--------------------------|----------------------------------------------------------------------------------------------------|--|--|--|--|
| volume is too            | <ul> <li>check whether the volume is set</li> </ul>                                                                                                    |  |  |  |  |
| light                    | too light .                                                                                                    |  |  |  |  |
| the ring is<br>too light | <ul> <li>check whether it select vibration .</li> <li>check the volume of ring is set too light .</li> <li>Leave the noisy place .</li> <li>Check if call divert .</li> </ul>                                                        |  |  |  |  |
|                          | 119                                                                                                    |  |  |  |  |

# Appendix3: Accessories explanations.

# Handsfree accessories

Handsfree with headset and microphone supplies handsfree function .

# • USB cable

When the handset is closed , connect the handset with computer by USB cable to save some files . The charge function will open when using USB cable .

# Travel charger

It is used in traveling . Please use expert accessories .

# TFlash card

Free T-Flash card .

# ♦ CD

Offer the driver and instruction of network camera . WindowsXP system do not need driver and can use the fuction directly . Windows2000 and Windows 2003 system need to install the driver .